**MDTP Diagnostic Tutorial** 

# **Adding Student Emails to an Existing Class**

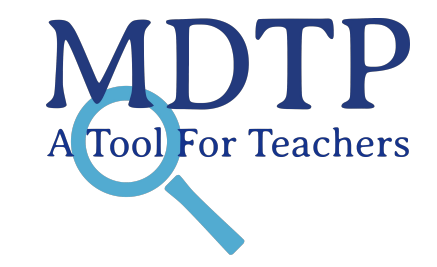

**Note:** This tutorial assumes a roster has been uploaded without student emails.

1) Click on either 'Classes' in the top menu, and then 'All Classes' or the 'All Classes' option on the dashboard to view all classes.

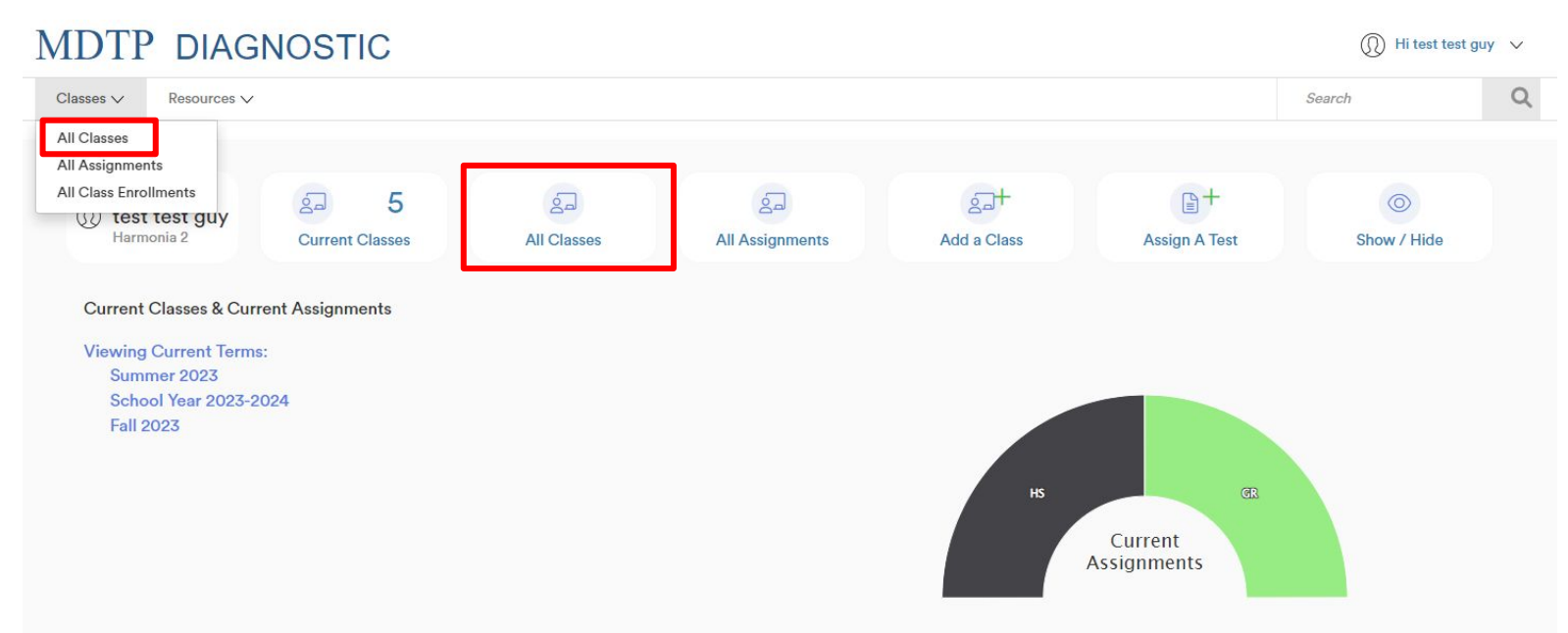

| MD        | (I) Hi test to  | est guy 🗸 🗸    |                       |          |              |        |                                                              |         |
|-----------|-----------------|----------------|-----------------------|----------|--------------|--------|--------------------------------------------------------------|---------|
| Classe    | s 🗸 Resources 🗸 |                |                       |          |              |        | Search                                                       | Q       |
| < Back to | Dashboard /     | Classes        |                       |          |              |        |                                                              |         |
| Class     | ses (13)        |                |                       |          |              |        |                                                              |         |
| Filter by | Class Name      | Select Terms V |                       | Y Filter | Reset Filter |        | + Add Ne                                                     | w Class |
|           | INSTRUCTOR      | SCHOOL NAME    | TERM A                |          | CLASS NAME   | PERIOD |                                                              |         |
| 1         | test guy, test  | Harmonia 2     | Fall 2023             |          | 280CT7       | 1      | <b>2</b> ~                                                   |         |
| 2         | test guy, test  | Harmonia 2     | Fall 2023             |          | 280CT11      | 1      | <ul> <li>⊘ View</li> <li>𝔅 Edit</li> <li>■ Delete</li> </ul> |         |
| 3         | test guy, test  | Harmonia 2     | School Year 2021-2022 |          | OCTTEST2     | 2      |                                                              |         |
| 4         | test guy, test  | Harmonia 2     | School Year 2023-2024 |          | TESTOCT      | 1      |                                                              |         |

### This is the classpage. You are able to view class details, assigned tests, and enrolled students.

| MDTP DIAGNOSTIC |                              |                                              |                  |                         |                      |  |  |  |  |
|-----------------|------------------------------|----------------------------------------------|------------------|-------------------------|----------------------|--|--|--|--|
| Classes 🗸       | Resources V                  |                                              |                  |                         | Search Q             |  |  |  |  |
| OCTTEST         | 2                            |                                              |                  |                         |                      |  |  |  |  |
| Instructor:     |                              | test guy, test                               |                  |                         |                      |  |  |  |  |
| School Name     | c                            | Harmonia 2                                   | Harmonia 2       |                         |                      |  |  |  |  |
| Term:           |                              | School Year 2023-2024                        |                  |                         |                      |  |  |  |  |
| Period:         |                              | 2                                            |                  |                         |                      |  |  |  |  |
| Edit Class - D  | elete                        |                                              |                  |                         |                      |  |  |  |  |
| Assigned        | Tests (1)<br>DL NAME FACULTY | TEST TITLE                                   | START DATE       | CODE ACTIVE COD         | + Add New Assignment |  |  |  |  |
| 🗌 1 Harmo       | onia 2 test guy, test        | Second Year Algebra Readiness Test (SR45A19) | 07/13/2023       | No                      |                      |  |  |  |  |
| Enrolled S      | itudents (3)                 |                                              | Telete All St    | tudents 🔒 Print preview | + Add New Enrollment |  |  |  |  |
| FIRST NA        | ME LAST NAM                  | IE STUDENT ID                                | EMAIL            | ACTIVE                  |                      |  |  |  |  |
| 1 Ally          | Beck                         | aaabbb12                                     | aaabbb@gmail.com | Yes                     |                      |  |  |  |  |
| 2 Cody          | Dang                         | cccddd12                                     | cccddd@gmail.com | Yes                     |                      |  |  |  |  |
| 3 Edward        | Fernande                     | z eeefff12                                   | eeefff@gmail.com | Yes                     |                      |  |  |  |  |

## 3) To add student emails, click "Edit Class".

| MI                   | (1) Hi test test guy ~           |                |                                              |                  |                      |                      |  |  |  |
|----------------------|----------------------------------|----------------|----------------------------------------------|------------------|----------------------|----------------------|--|--|--|
| Class                | ses ∨ Resources ∨                |                |                                              |                  |                      | Search Q             |  |  |  |
| OCT                  | TTEST2                           |                |                                              |                  |                      |                      |  |  |  |
| In                   | nstructor:                       |                | test guy, test                               |                  |                      |                      |  |  |  |
| Se                   | chool Name:                      |                | Harmonia 2                                   |                  |                      |                      |  |  |  |
| Te                   | erm:                             |                | School Year 2023-2024                        |                  |                      |                      |  |  |  |
| Pe                   | eriod:                           |                | 2                                            |                  |                      |                      |  |  |  |
| E                    | dit Class - <mark>P</mark> elete |                |                                              |                  |                      |                      |  |  |  |
|                      |                                  |                |                                              |                  |                      |                      |  |  |  |
| Assi                 | igned Tests (1)                  |                |                                              |                  |                      | + Add New Assignment |  |  |  |
| SCHOOL NAME FACULTY  |                                  | FACULTY        | TEST TITLE                                   | START            | I DATE CODE ACTIVE C | DDE EXPIRES          |  |  |  |
|                      | 1 Harmonia 2                     | test guy, test | Second Year Algebra Readiness Test (SR45A19) | 07/13/           | /2023 No             |                      |  |  |  |
| Enro                 | olled Students                   | ; (3)          |                                              | Tele             | ete All Students     | + Add New Enrollment |  |  |  |
| FIRST NAME LAST NAME |                                  | LAST NAME      | STUDENT ID                                   | EMAIL            | ACTIVE               |                      |  |  |  |
| 1                    | Ally                             | Beck           | aaabbb12                                     | aaabbb@gmail.com | Yes                  |                      |  |  |  |
| 2                    | Cody                             | Dang           | cccddd12                                     | cccddd@gmail.com | Yes                  |                      |  |  |  |
| 3                    | Edward                           | Fernandez      | eeefff12                                     | eeefff@gmail.com | Yes                  |                      |  |  |  |

4) Click on the button "Download the class roster Excel template here" to download the current class roster in an Excel file.

| asses V Resources V                                                           |                                                               |        |
|-------------------------------------------------------------------------------|---------------------------------------------------------------|--------|
| sk to Previous Page                                                           |                                                               |        |
|                                                                               |                                                               |        |
| ting Class                                                                    |                                                               |        |
| School Marrie                                                                 |                                                               |        |
|                                                                               |                                                               |        |
| Harmonia 2                                                                    |                                                               |        |
| Instructor                                                                    |                                                               |        |
| test guy, test                                                                |                                                               | ~      |
| Second Instructor                                                             |                                                               |        |
|                                                                               |                                                               | ~      |
|                                                                               |                                                               |        |
| Class Name                                                                    |                                                               |        |
| 280CT7                                                                        |                                                               |        |
| Term                                                                          | Period                                                        |        |
| Fall 2023                                                                     | ✓ 1                                                           |        |
| Click the download button to download will download a blank template instead. | the current class roster in an Example. If your class is empt | y, you |
| Click the upload button to upload your re                                     | oster or update the existing student information.             |        |
| •                                                                             |                                                               |        |
| *                                                                             | ( Etc)                                                        |        |
| Download the class roster Excel                                               | Upload your completed roster here                             |        |
| template here                                                                 | Select File                                                   |        |
|                                                                               |                                                               |        |
| Cauta                                                                         | Oracid                                                        |        |

Open the Excel file you just downloaded and update the the email addresses you wish the student letters be sent to. You may add up to three emails for each student. Student emails are <u>OPTIONAL</u> and used by the LEA only for emailing student letters. See the **"Emailing Student Letters"** tutorial for more details. Once email address have been added, save Excel File 5) Click on the button "**Upload your completed roster here. Select File...**" to upload the updated file from your computer. A preview of the class roster will appear. Review the roster preview then click "**Save**".

| IDTP DIAGNOSTIC                                                                             |                                                               |
|---------------------------------------------------------------------------------------------|---------------------------------------------------------------|
| Classes V Resources V                                                                       |                                                               |
| Back to Previous Page                                                                       |                                                               |
| diting Class                                                                                |                                                               |
| School Name                                                                                 |                                                               |
| Harmonia 2                                                                                  |                                                               |
| Instructor                                                                                  |                                                               |
| test guy, test                                                                              | ~                                                             |
| Second Instructor                                                                           |                                                               |
|                                                                                             | ~                                                             |
| Class Name                                                                                  |                                                               |
| 280CT7                                                                                      |                                                               |
| Term                                                                                        | Period                                                        |
| Fall 2023                                                                                   | ✓ 1                                                           |
| •                                                                                           |                                                               |
| Click the download button to download the curren<br>will download a blank template instead. | it class roster in an Excel file. If your class is empty, you |
| Click the upload button to upload your roster or up                                         | pdate the existing student information.                       |
|                                                                                             |                                                               |
| *                                                                                           |                                                               |

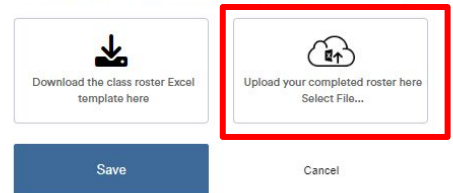

6) Alternatively, it is possible to add student emails from the report page. Click on the action button associated with the test, then click "**Report**" to enter the reports section of the system.

| MDTP DIAGNOSTIC                         |                    |                |                  |                              |        |            |       |            |                    | Hi test test guy     |      | / |
|-----------------------------------------|--------------------|----------------|------------------|------------------------------|--------|------------|-------|------------|--------------------|----------------------|------|---|
| Clas                                    | ses ∨ Resourc      | es ∨           |                  |                              |        |            |       |            | 5                  | Search               | (    | 2 |
| OC                                      | TTEST2             |                |                  |                              |        |            |       |            |                    |                      |      |   |
| h                                       | nstructor:         |                | test guy, tes    | t                            |        |            |       |            |                    |                      |      |   |
| School Name:                            |                    |                | Harmonia 2       | Harmonia 2                   |        |            |       |            |                    |                      |      |   |
| Т                                       | erm:               |                | School Year      | School Year 2023-2024        |        |            |       |            |                    |                      |      |   |
| F                                       | Period:            |                | 2                | 2                            |        |            |       |            |                    |                      |      |   |
| E                                       | dit Class - Delete |                |                  |                              |        |            |       |            |                    |                      |      |   |
|                                         |                    |                |                  |                              |        |            |       |            | _                  |                      |      |   |
| Assigned Tests (1) + Add New Assignment |                    |                |                  |                              |        |            |       | Assignment |                    |                      |      |   |
|                                         | SCHOOL NAME        | FACULTY        | TEST TITLE       |                              |        | START DATE | CODE  | ACTIVE     | CODE EXPIRES       |                      |      |   |
|                                         | Harmonia 2         | test guy, test | Second Year Alge | bra Readiness Test (SR45A19) |        | 07/13/2023 | RVZQE | No         | Jul 13, 2023, 12:0 | 0:00 AM              |      |   |
| View     Report     Report              |                    |                |                  |                              |        |            |       |            | 1                  |                      |      |   |
| Enrolled Students (3)                   |                    |                |                  |                              |        |            |       |            |                    | Proctor E<br>Preview | Exam |   |
|                                         | FIRST NAME         | LAST N         | AME              | STUDENT ID                   | EMAIL  |            |       |            | ACTIVE             |                      |      |   |
| 1                                       | Ally               | Beck           |                  | aaabbb12                     | aaabbb | @gmail.com |       |            | Yes                | 6                    | 0. ~ |   |

### This is the summary page for the report. Click "Student Letters" and select "Email".

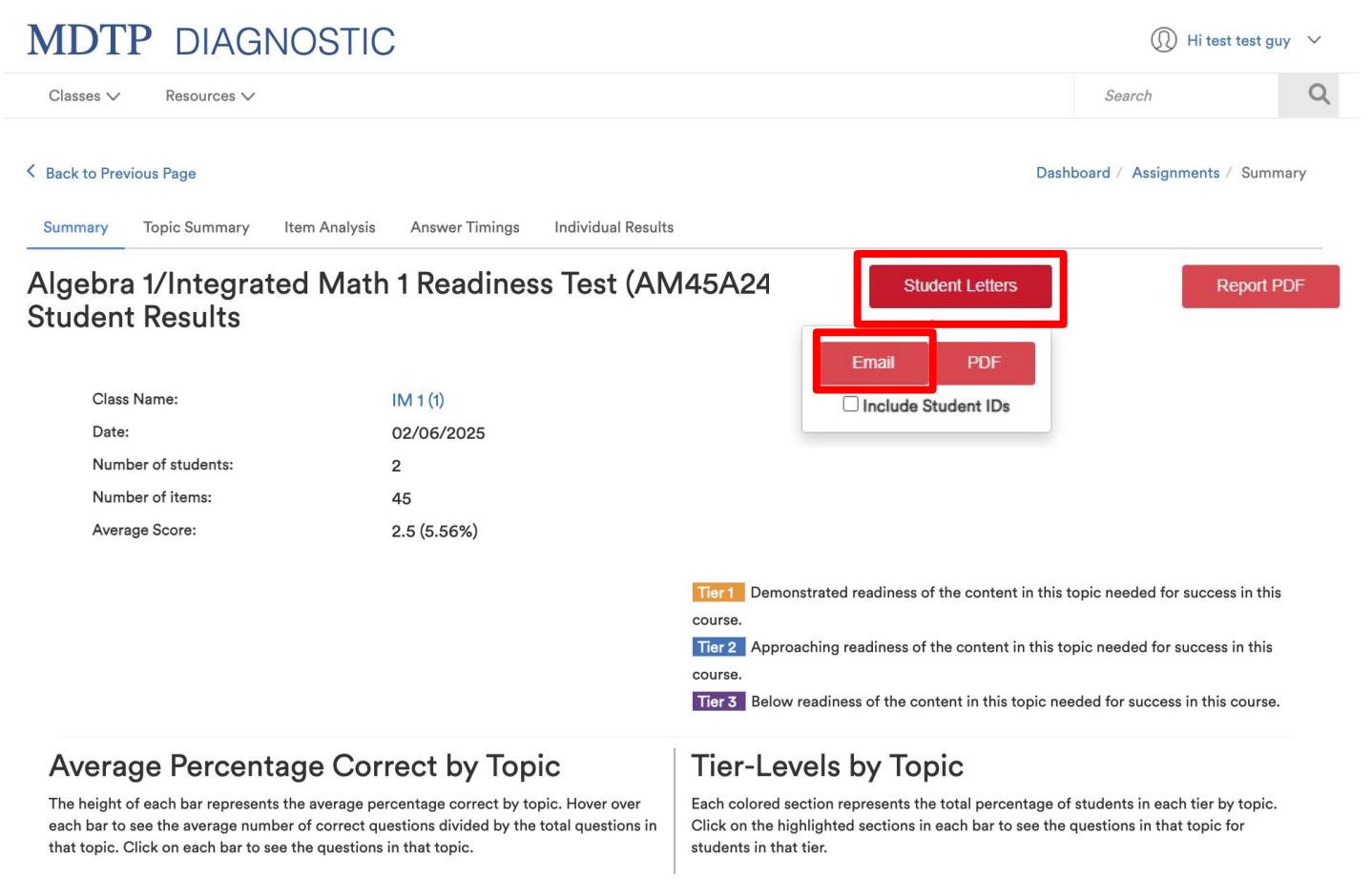

You may add student emails directly from this page before clicking the "**Send**" button to immediately send out the student letters. To learn more about emailing the student letters, see the **"Emailing Student Letters"** tutorial for more details.

# Select All First Name Last Name Student ID Email O Cody Banks 1001 Email 1 Email 2 Email 3 Email 3 Email 3 Email 3